## 答辩前论文检测实操图解

1、登录广西医科大学研究生教育管理系统 http://10.100.48.223/p ub/index.aspx(内网入口)或 http://210.36.48.21/pub/index.aspx(外网 入口),选择学生版,登录自己的账号和密码。如图 1

| ŗ. | 西医科大学研究生教育        | 管理系统   |
|----|-------------------|--------|
|    | 登录身份 学生版 ▼<br>用户名 |        |
|    | 密 码 重填            |        |
|    |                   | 广西医科大学 |

图1

2、在系统功能菜单栏目中依次选择"答辩管理(图2)"--"答 辩前文论检测(图3)"--"上传论文(图4)"--"电子签名同意承 诺继续上传论文(图5)"--填写论文标题及上传文件(图6)。检测 论文格式为Word。

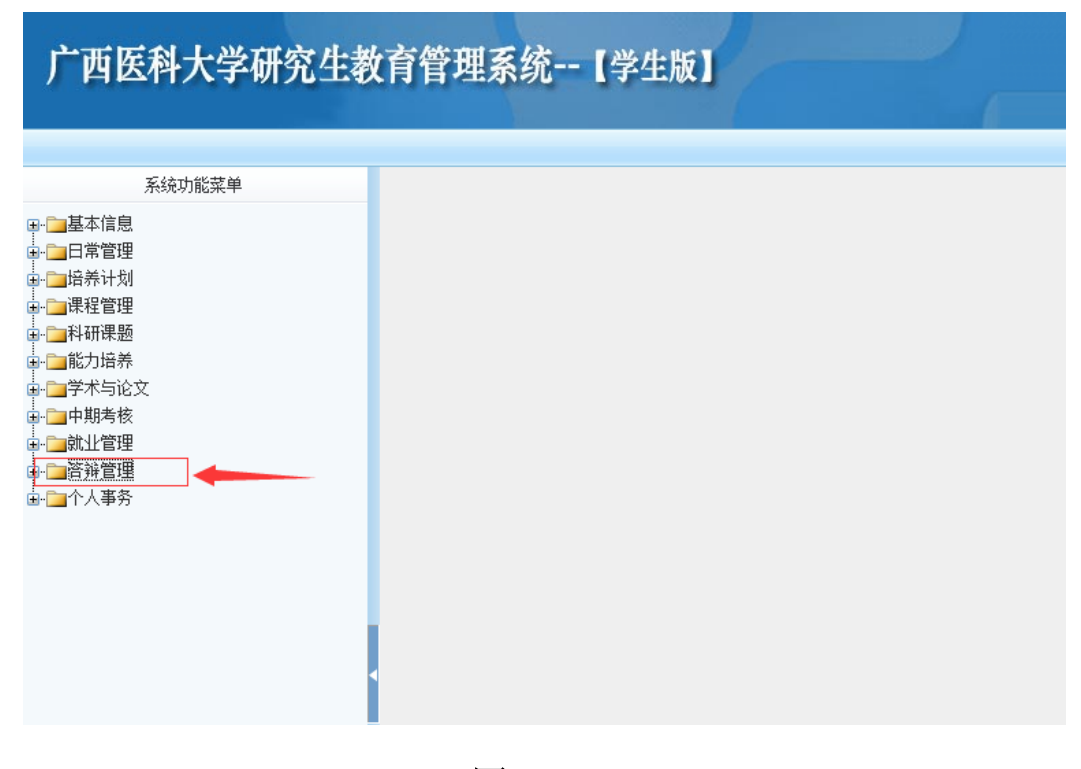

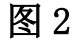

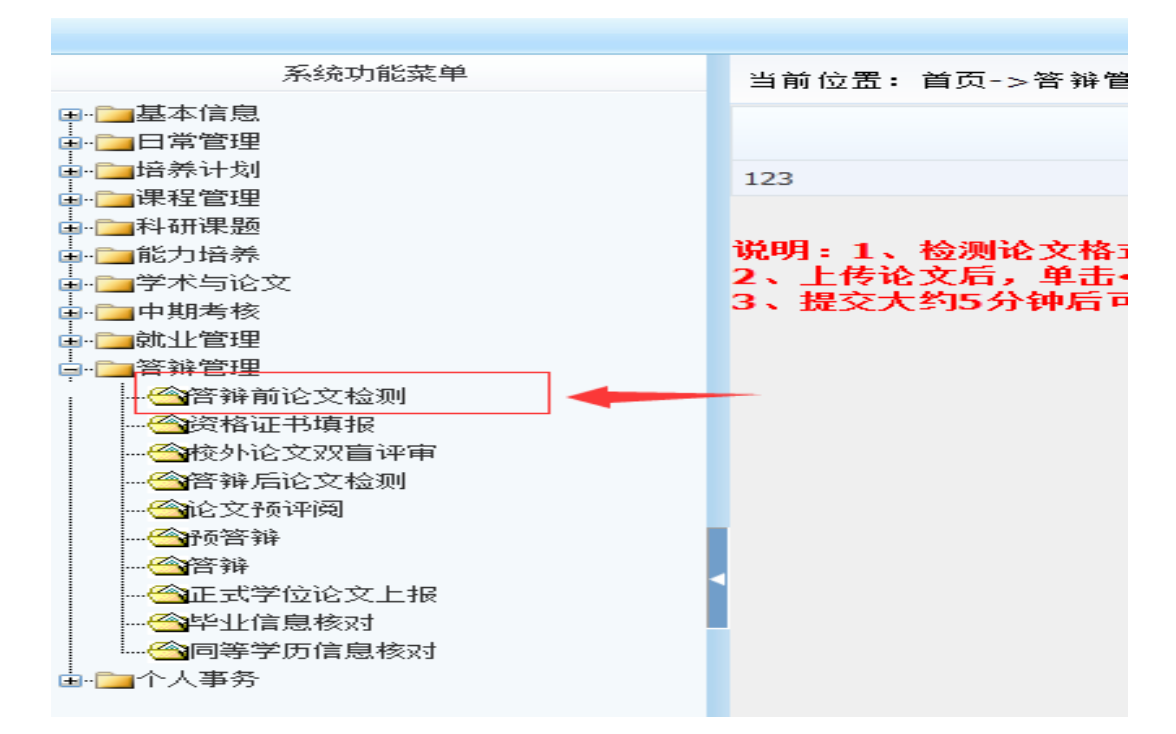

图 3

## ■加菜 #注約 ■关約 【半百萬网络教学】 广西医科大学研究生教育管理系统--【学生版】 当前用户: 黄智 2019年3月25日 系统功能集单 当前位置:首页->咨等管理->答等前论文检测 提交检测 取除結果 上情论文 → ■写宜聞 → ■写宜聞 → ■写宜聞 → ■写電理 → ■考望理 → ■考望理 → ■考望理 → ■考報理 → ■考報与 → ■考報 → ■考報 → ■考報 → ■考報 → ■考報 → ■考報 → ■考報 → ■考報 → ■考報 → ■考報 → ■考報 → ■考報 → ■考報 → ■考報 → ■考報 → ■考報 → ■考報 → ■考報 → ■考報 → ■考報 → ■考報 → ■考報 → ■考報 → ■考報 → ■考報 → ■考報 → ■考報 → ■考報 → ■考報 → ■考報 → ■考報 → ■考報 → ■考報 → ■考報 → ■考報 → ■考報 → ■考報 → ■考報 → ■考報 → ■考報 → ■考 → ■考 → ■考 → ■考 → ■考 → ■考 → ■考 → ■考 → ■考 → ■考 → ■考 → ■考 → ■考 → ■考 → ■考 → → ■考 → → ■考 → → 文字复制比% 论文标题 消费识明 论文详细 重合字数 检测时间 88 检测报告 1883没有价值! 说明:1、检测论文格式为PDF,必须是WORD或WPS直接托成的PDF文档,不能通过打扫成图片或直接扫描成PDF的文档。 2、上传论文后,单击<整文检测-按钮把论文规交到间即系统特检测。 3、整文大约5分钟后可以单击<取回结果>按钮取回检测结果及操告。如文字复制比显示为"检测中"或出现其使错误,请等一会再继续单击<取回结果>按钮取回检测报告。

图 4

| 1993年1月11日日日日日日日日日日日日日日日日日日日日日日日日日日日日日日日日日日 |                                                                                                    |
|---------------------------------------------|----------------------------------------------------------------------------------------------------|
| - 🧰 保護課                                     | (二)田抱人代与、刀馆人代与于世论又承有组织于世论又代与的;                                                                                                    |
| ■ 🧰科研課題                                     | (三)製稿他人作品和学术成果的)                                                                                                    |
| ➡————————————————————————————————————       | (四)防造款据的;                                                                                                    |
| ➡ ⃣️学术与论文                                   | (五)有其他严重学位论文作题行为的。                                                                                                    |
| ■ □ 中期考核                                    | 棄認条 学访申请人员应当馆守学术道德和学术规范,存指导教师描写下绝方关底学讨论文。                                                                                                    |
| ■ □ 就业管理                                    | 第五条 搭号银师应当对学位申请人员进行学术道德、学术最范载角,对其学位论文研究和调写过程予以指导,对学位论文是否由并接近完成进行审查。                                                                                                    |
|                                             | 第六条 学位使为学位应当加强学术组织建设,健全学位论文审查制度,明确高任、规范程序,率称学位论文的真实性、反创性。                                                                                                    |
| 一個會關制的又指則                                   | 第十条学价由语人员的学价论文出现购买、由他人代言、到很终着你选新做某作解错别的,学校授予单价可以到这里学位由语律称;已终获得学校的,学校授予单价可以保注新读其学位,并注读学位证书。到读学位由                                                                                                 |
| 一部実施制15単位<br>の使用した方の時間のは                    | 著形成成素素能学品的处理中中心出向对之外来。当能化处理中中于只形在小吃肉,包含片颜亮能的大调画要可其学的事事。就是如中的学用事人员无式迷恋学校,其反式学校成素学品的不能的口心是不可能变要                                                                                                   |
| 一つなからスロ目げ中                                  | のからの目的にするのがなどをしかしていた。からないなどのなどのなどでは、「そうない」とないとないできたのです。そのかだがすなです。そのないないないですがないですないですないです。<br>からない目的にするのがないないないないないないないないないないないないないないないないないないない                                                  |
|                                             | 2) 人口医心不知道,其正是此为心,也是最优为心中等于的事情的有效的之间。<br>第二因素的不知道,其正是此为心,也是最优为心中等者的相关的学习的。其正式认真,是正式这些计约,并成于常致后来最优的工程的问题在这些考试的问题。<br>第二因素的不可以不可以能是一些最优的。<br>第二因素的不可以不可以能是一些是一些是一些是一些是一些是一些是一些是一些是一些是一些是一些是一些是一些是 |
|                                             | 「アンジョンパーターのほう、「「「「「「「「」」」」」「「「」」」」」」」」」」」」」」」」」」」」」                                                                                                    |
|                                             | 学校教育学校学生世界的动力和我们为我和我有自己问题。<br>一些主要们在我们是这些理解这些学校的是我和我有我们的学生的学校的。但我们的学校的学校会会会会跟你的人,你不能是是这些可以必要的,让这些人,你们是是你,你们就是这个学校的来不必能能。"                                                                       |
| ────────────────────────────────────        | 无以以指导税师本级行了不通该科子本规总税再、私义法等科学型优大等率定,并指导的了包包义将让非断情形的,子也成于学业可以成于答应、吃过吃药,情中产型的,可以伴菜肉包等收益至应于并移动方法看触线<br>本。>                                                                                          |
| ——————————————————————————————————————      | 明社当内。                                                                                                    |
|                                             | 第十条学们授予单位应当将学们必又申曾输入第入对学校(系)等学生抽点部门的年期考核内容。参次正批学行论文作就或者学们论文作的行为影响总统的。学们授予单位应当对发学校(系)等学生抽点部门于以通能批                                                                                                |
| ☆ 📴 个人事务                                    | 详,并可以编予该学院(系)负责人相应的处分。                                                                                                    |
|                                             | 属十一条学位费多单位制度不確全。管理混乱,多次迅速学位论文作额或者学位论文作数行为影响是劣的,叫系统学位委员会或者省、自治区、首籍市人民政制学位委员会可以暂停或者最端其相位学科、专业费多学位                                                                                                 |
|                                             | 的決格;國亦稅教育行政部门或者省、自治区、直轄市人民政府教育行政部门可以教减并招生计划;并由有关主管部门按照国家有关规定过负有直接管理责任的学位授予单位负责人进行问责。 第十二条 发现学位论义                                                                                                |
|                                             | 有作聪谦疑的,学位很予单位应当确定学术委员会或者其他负有相应职责的机构,必要时可以委托专穿组成的专门机构,对其进行调查认定。                                                                                                    |
|                                             | 第十三条对学位申请人员,指导教师及其他有关人员做出办理次安前,应当各加并听说当事人的陈述和申辩。当事人对处理次安不能的,可以依法提出申诉、申请行政要论或者提起行政诉讼。                                                                                                    |
|                                             | 第十四条社会中介组织、互联网法和个人,组织或者参与学位论文买卖、代写的,由有关主管制关依法查处。学论论文作假行为违反有关法律法组织完创,依据有关法律法组织规定造实法律责任。                                                                                                    |
|                                             | 第十五条 学位很多单位应当依据本态法。制定、异喜本单位的相关管理规定。                                                                                                    |
|                                             | 第十六条 本办法自2013 年1 月1 日报施行。                                                                                                    |
|                                             | 本人声明已阅读第34号中华人民共和国教育初令《学位论文作假行为处理办法》,承 <u>诺严格道定、执</u> 行本办法。希出现本办法所列作假懵形的,一切后果自行承担,并自愿接受依据本                                                                                                    |
|                                             | 办法的规定进行处理;                                                                                                    |
|                                             | ● (注名問意用達得接上指示文 )                                                                                                    |
|                                             | 海田-1 处理这文教师为DDF-必须某业ADDF式业DS含花花花的DDF文档,无能通过开始中国地球市在DFE的文档。                                                                                                    |
|                                             | 9.71、4、2006人用42700、2012年900年1月1日(1997年1月)1日、1998年11日2月日期内1日月日日日日日日日日日日日日日日日日日日日日日日日日日日日日日日日日日                                                                                                   |
|                                             | 3、提立大约5分钟后可以单击《取回结果》按摄取回检测结果及报告。如文字复制比显示为"检测中"或出现其他情误,请等一会再继续单击《取回结果》按摄取回检测报告。                                                                                                    |

图 5

|                                                                                                    |                                                          |                                         |                                 |                     |                                          |                        |                      | 当前用户: 黄智 | 20194 | )月26日  |
|----------------------------------------------------------------------------------------------------|----------------------------------------------------------|-----------------------------------------|---------------------------------|---------------------|------------------------------------------|------------------------|----------------------|----------|-------|--------|
| 系统功能菜单                                                                                                    | 当前位责:首页->智辞管理->智辞前                                       | 论文检测                                    |                                 |                     |                                          |                        |                      | 关闭上传     | 提实检测  | REE    |
| :信息<br> 管理<br> 计划                                                                                                    | 论文标题                                                     |                                         | 首要讲明                            | 论文详细                | 文本最新批告<br>暂时没有数据!                        | 重合学数                   | NUMBER OF            | 11       | 853   | tà PHI |
| 官理<br>課題<br>培养<br>与论文                                                                                                    |                                                          | 【论文上传窗口】<br>论文标题                        |                                 | 11/1. 土             | 有 🔶                                      |                        |                      |          |       |        |
| 1916)<br>1219<br>1219                                                                                                    |                                                          | 论文识明                                    | ন্থ                             | 不靖                  | 2 -                                      |                        |                      | 0        |       |        |
| 普爾爾伦文检测<br>使格证书编报                                                                                                    |                                                          | 文件路径                                    |                                 |                     |                                          |                        | (6)                  |          |       |        |
| - ○西西道田海源<br>- ○西西道田海市<br>- ○田田山田<br>- ○田田田<br>- ○田田<br>- ○田田<br>- ○田田<br>- ○田<br>- ○田<br>- ○田<br>- ○田田<br>- ○田<br>- ○田 | 说明:1、检测论文指式为PDE,点<br>2、上传论文后,单击<据交检测<br>3、据文大约5分钟后可以单击<Ⅱ | §簽是WORD或WPS<br>>按钮把论文整交到问<br>2回结果>按钮取回检 | 這接转成的PDF<br>開加系统符检测。<br>测结果及报告。 | 文档,不能通过<br>如文字复制比显, | <u>推定上</u> 後<br>打扫成图片或直接扫<br>示为"检测中"或出现其 | 簧成PDF的文档。<br>↓他错误,请等一金 | : <b>西继续单击&lt;收回</b> | 结果>按钮取回检 | 则报告。  |        |

图 6

3、上传论文后,单击"提交检测"把论文提交到知网系统待检测(如图 7),如需修改请在提交检测前进行删除修改,一旦提交检测则不可修改论文。提交约 5 分钟后单击"取回结果"查看检测结果及报告(如图 7)。如文字复制比显示为"检测中"或出现其他错误,请稍等片刻再继续单击"取回结果"查看检测结果及报告。

|                                                                                                    |                                                       |                                           |                                |                    |                              |                 |                  |        | 自前用户: 黄智 | 2          | 0.9年3月25日 |
|----------------------------------------------------------------------------------------------------|-------------------------------------------------------|-------------------------------------------|--------------------------------|--------------------|------------------------------|-----------------|------------------|--------|----------|------------|-----------|
| 系统功能菜单                                                                                                    | 当前位置:首页->答辩管理->答辩                                     | 前论文检测                                     |                                |                    |                              |                 |                  |        | 关闭上传     | 〔款約        |           |
|                                                                                                    | 论文标                                                   | 2                                         | 能文训版                           | 文字复制比%             | <del>人除本人文献文字</del> 复<br>創化% | 重复字数            | 大脉引用文字复<br>制化%   | 摅      | 检测时间     | 12 Billion | 普维状态      |
| HNI<br>HT                                                                                                    | 123                                                   |                                           | 详细                             |                    |                              |                 |                  | 未提交    |          | 遇入         |           |
| ■7本与公文<br>中期考核<br>当计智慧<br>言计智慧<br>●言辞智慧<br>●言辞智慧<br>●言辞者公文化制<br>●一言称单之文化制<br>●一言称单之文化制<br>●一言称单之文化制<br>●一言称单之文化制 |                                                       | 论文标题                                      |                                |                    |                              |                 |                  |        | ×.       |            |           |
|                                                                                                    |                                                       | 论文标题                                      |                                |                    |                              |                 |                  |        |          |            |           |
|                                                                                                    |                                                       | 又件器径                                      |                                |                    |                              |                 | 漑                |        |          |            |           |
|                                                                                                    |                                                       |                                           |                                |                    | 报史上版                         |                 |                  |        |          |            |           |
| 文術時間<br>潜発<br>減学1000又上報<br>型価息抜対<br>勝字万面思統対                                                                      | 说明:1、检测论文格式为PDF<br>2、上传放大后,单击长提交检<br>(3、提交人约5分钟后可以单击+ | 必须是WORD或WPS<br>N>按钮把论文提交到网<br>取回结果>按钮取回检测 | 自接转成的PDI<br>短系统待检测。<br>则结果及报告。 | F文档,不能遭<br>如文字复制比量 | 过打扫成图片或直接<br>【示为"检测中"或出      | 扫描成PDF<br>现其他错误 | 的文档。<br>,请等一会再继续 | 钟击<取回的 | 吉果>按钮取回检 | 潮报告。       |           |

## 4、检测结果如图8

| 当前位置:首页->答辩管理->答辩前论文检测 |     |        |                  |      |                |       |           |      |      | 回结果 |
|------------------------|-----|--------|------------------|------|----------------|-------|-----------|------|------|-----|
| 论文标题                   | 论刘揽 | 文字复制比% | 去除本人文献文字<br>复制比% | 重复字数 | 去除引用文字复<br>制比% | 썂     | 检测时间      | 检测报告 | 答辨状态 | 删除  |
| 123                    | 湽   | 2.60   | 2.60             | 169  | 1.80           | 已提交检测 | 2019/3/25 | 赳    | 允许   | X   |
|                        |     |        |                  |      |                |       |           |      |      |     |

说明:1、检测论文格式为PDF,必须是WORD或WPS直接转成的PDF文档,不能通过打扫成图片或直接扫描成PDF的文档。

2、上传论文后,单击<提交检测>按钮把论文提交到网知系统待检测。

3、提交大约5分钟后可以单击<取回结果>按钮取回检测结果及报告。如文字复制比显示为"检测中"或出现其他错误,请等一会再继续单击<取回结果>按钮取回检测报告。

图 8